# 中央戏剧学院 2024 年

# 留学生、华侨、港澳台地区考生报考系统操作指南

### 第一部分 在线资格审核

### 一、在线提交审核资料时间

北京时间2024年1月3日上午9点至1月7日上午9点

### 二、提交方式

#### 1. 网页端注册

考生可在以上日期内登录中央戏剧学院本科招生网站(http://zhaosheng.zhongxi.cn/),根据首页提示点击"中央戏剧学院本科招生留学生、华侨、港澳台地区考生报考系统"进入报考系统登录页面,点击"立即注册",选择考生来源,阅读并确认操作提示。

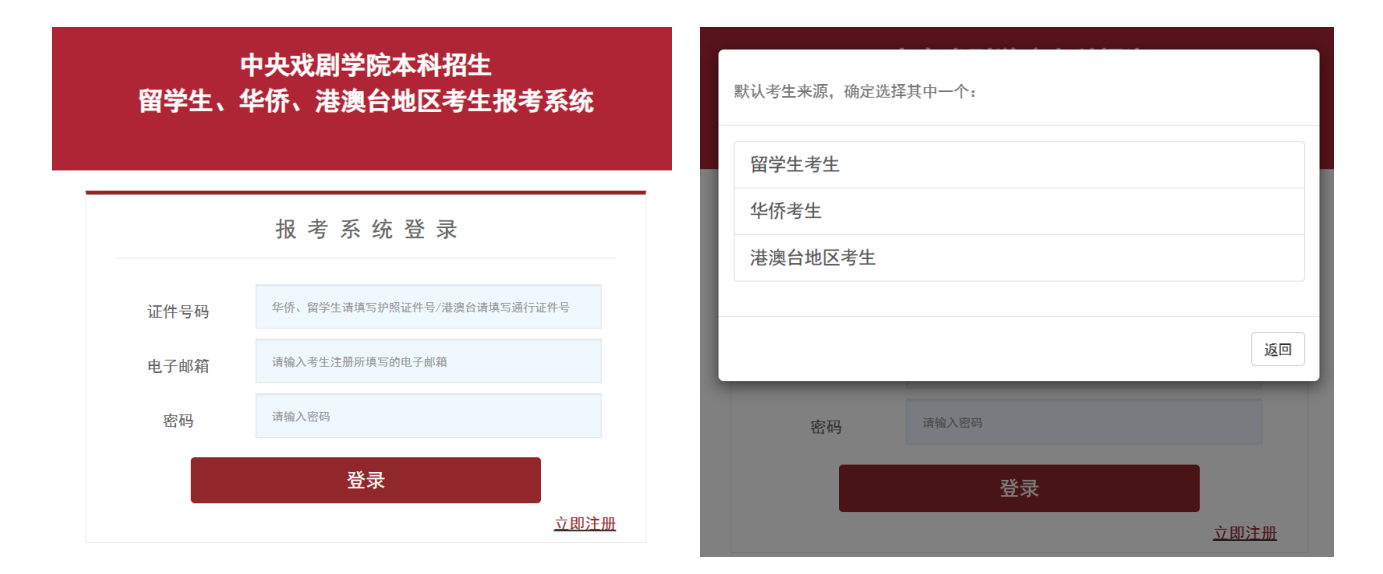

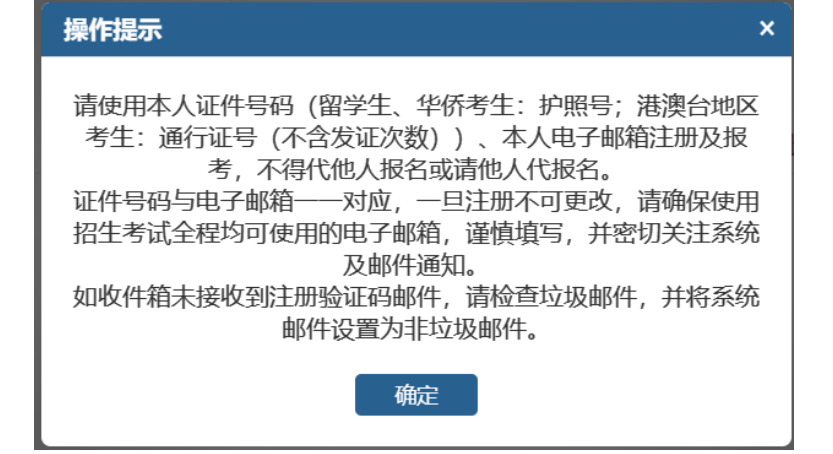

#### 2.考生信息填写及资格审核

(1)根据指引填写考生信息、验证邮箱,完成注册。

(2)以证件号码、电子邮箱、密码登录系统,自动跳转至"资格审核"页面,点击每项资料后"未上传"字样,按要求上传材料。全部资料上传完毕后,点击"确认提交",提交成功后页面显示"已完成上传提交,待工作人员审核"。

每项材料可上传的文件数量限制为1,如该项材料由多页组成,请扫描整理至一份文件后进行上传。建 议根据《中央戏剧学院2024年本科招生留学生、华侨、港澳台地区考生专业考试简章》,提前准备需提交的材料。本操作指南中示例图片以留学生考生为例。

| ▲ 个人信息 | 护照                                                                 | 本人有效外国普通护照首页。                                                                         | 未上传 |
|--------|--------------------------------------------------------------------|---------------------------------------------------------------------------------------|-----|
| 本地中地   | 出入境章页扫描件                                                           | 最近4年内(截至报名截止日)所有出入境章页扫描件。                                                             | 未上传 |
|        | 旧护照                                                                | 如现持有护照颁发时间不足4年,须同时提供旧护照(如不能提供视为加入外籍不满4<br>年)。                                         | 未上传 |
|        | 父母双方有效身份证件                                                         | 考生父母双方有效身份证件(中国内地(大陆)人士:身份证;港澳台地区人士:当<br>地有效身份证件及通行证;华侨:中国护照及住在国绿卡;外籍人士:外籍护照)扫<br>描件。 | 未上传 |
|        | 证件照                                                                | 本人近期两寸证件照电子版(证件照要求:白色背景,照片尺寸不低于320*240像素,<br>大小100-500kb,JPG格式),以考生本人护照号码命名。          | 未上传 |
|        |                                                                    | 确认提交                                                                                  |     |
|        |                                                                    | 留学生考生资料上传                                                                             |     |
|        | 资料名称 护照   资料说明 本人有效分   资料格式 pdf   资料数量 1   大小限制 1000 mb   上传状态 未上传 | 外国普通护照首页。<br>返回 选择文件上传                                                                |     |

(3) 资料提交后至1月14日期间,请密切关注系统资格审核页面及邮件通知。我院如对所交资料存疑,将通过系统退回存疑资料,页面显示为"已退回(查看原因)"。考生可在期限内进行再次上传并确认提交,提交成功后页面显示"已完成上传提交,待工作人员审核"。

| 本<br>近件照<br>大小 | ∖近期两寸证件照电子版(证件照要求:白色背景,照片尺寸不低于320*240像素,<br>\100-500kb, JPG格式),以考生本人护照号码命名。 | 已退回(查看原因) |
|----------------|-----------------------------------------------------------------------------|-----------|
|                | 确认提交                                                                        |           |

(4)我院将于北京时间1月12日中午12点前完成在线资格审核工作,并于北京时间1月14日下午 17点前通过系统向考生发送在线资格审核结果。如通过系统内资格审核页面可见"资格审核通过"提示。

## 第二部分 报名

## 一、报名及初试材料提交时间

报名时间:北京时间2024年1月15日上午9点至1月17日下午17点

## 二、报名方式

(1)考生可在以上日期内登录"中央戏剧学院本科招生留学生、华侨、港澳台地区考生报考系统"进入报考系统,在"专业报考"页面中点击"开始报考",阅读报考须知后进行专业选择,确认报考信息。

| 中央戏剧学院本科招生   |         |     |              | 考生类型: 留学生考生 🚇 🚽     | 修改密码 安全退出 |
|--------------|---------|-----|--------------|---------------------|-----------|
| 留学生、华侨、港澳台地区 | 首页:     |     |              |                     |           |
| 考生报考系统       |         |     | 报考时<br>开始时间: | <b>[6]</b> (均为北京时间) |           |
| ▲ 个人信息       |         |     | 结束时间: 🚃      | 开始报考                |           |
| 资格审核         | 我的报考信息: |     |              |                     |           |
| 📝 专业报考       | 报考专业    | 报名费 | 缴费状态         | 报名时间                | 操作        |
|              |         |     |              |                     |           |

| 请选择专业 | 最多只能兼报3个招考方向 |
|-------|--------------|
|-------|--------------|

|     | 专业名利 | 弥 |
|-----|------|---|
| 专业一 | 请选择  | ~ |
| 专业二 | 请选择  | ~ |
| 专业三 | 请选择  | ~ |

#### 请确认报考信息:

| 报考专业: | or transmission |                 |    |
|-------|-----------------|-----------------|----|
| 证件号码: |                 | 考生姓名:           |    |
| 考生类型: | 留学生考生           | 性别:             |    |
| 缴费状态: | 未缴费             | 报名费:            |    |
|       |                 | 上信息,并报考    重新选择 | 专业 |

(2)可选择微信支付或转账/汇款;选择转账/汇款方式的考生需根据系统提示上传缴纳凭证,并等待 学校审核。缴费状态显示"已缴费"即为报名成功。

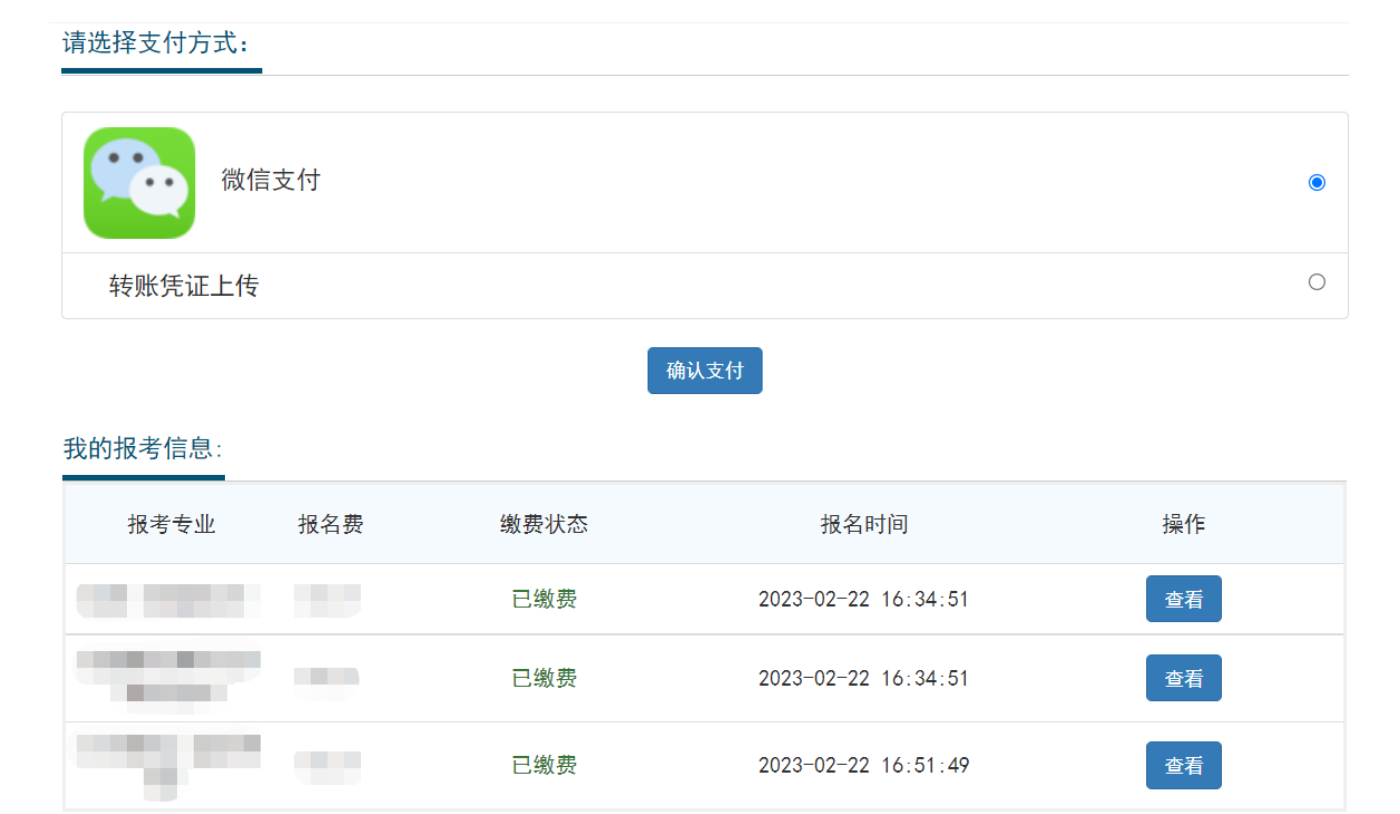

### 第三部分 联系方式

## 一、专业考试相关部门联系方式

表演系:56620453 戏剧文学系:56620457 歌剧系:56620474 戏剧管理系:56620479 招生监察办公室:56620371 北京地区区号:010 导演系:56620463 音乐剧系:56620481 舞剧系:56620533 电影电视系:56620456 舞台美术系:56620461 京剧系:56620470 戏剧教育系:56620490 数字戏剧系:56620411

留学生考生:华侨、港澳台地区考生:电话:+86-10-56620499电话:+86-10-56620498邮箱:lxs@zhongxi.cn邮箱:gatxs@zhongxi.cn咨询时间:报考期间每天上午9点至下午17点

本科招生办公室: 电话:+86-10-56620655、56620656 本科招生网:http://zhaosheng.zhongxi.cn

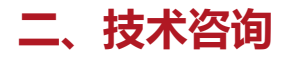

技术咨询 QQ 号: 2663786167 技术咨询电话: 17354400313

咨询时间:

在线资格审核及报名:北京时间2024年1月3日至1月17日,每天上午9点至下午17点 其他时间的咨询会延迟到当天上午9点处理,敬请谅解!

以上咨询方式仅限"中央戏剧学院本科招生留学生、华侨、港澳台地区考生报考系统"的系统操作及技 术问题咨询。